## РАЗРАБОТКА ОНЛАЙНОВЫХ ТЕСТОВ С ИСПОЛЬЗОВАНИЕМ СЕРВИСА GOOGLE ФОРМЫ (<u>https://docs.google.com/forms/</u>)

### Гринчук С.Н.

#### Создание теста и настройка его параметров

- 1. Загрузите браузер Google Chrome.
- 2. Выполните настройку загрузок, осуществляемых в браузере Google Chrome: инструмент Настройка и управление Google Chrome, расположенный в правом верхнем углу окна браузера / Настройки / выберите команду Дополнительные в нижней части страницы настроек / в разделе Скачанные файлы включите параметр Всегда указывать место для скачивания для вывода запроса о месте сохранения загружаемых файлов. Закройте вкладку со страницей настроек.
- Скачайте на локальный компьютер в свою рабочую папку архив с необходимыми для выполнения заданий вспомогательными файлами. Используя контекстное меню, вызываемое щелчком правой кнопкой мыши, извлеките вспомогательные файлы из загруженного архива в вашу рабочую папку.
- 4. Откройте начальную страницу Google: в адресной строке браузера введите https://www.google.com / клавиша Enter.
- 5. Выполните вход в персональный аккаунт Google: кнопка **Войти** в правом верхнем углу страницы / введите свой адрес электронной почты и пароль. В случае отсутствия аккаунта Google выберите команду **Создать аккаунт**, заполните регистрационную форму. Обратите внимание, что в дальнейшем один аккаунт будет использоваться для работы со всеми сервисами Google.
- 6. Переключитесь к сервису Google Диск: инструмент Приложения Google в правом верхнем углу страницы / в списке сервисов выберите Диск.

7. Проверьте настройки сервиса Google Диск:

- кнопка настройки в правом верхнем углу страницы / Настройки;
- проверьте языковые настройки, выбранные для сервисов Google: в диалоговом окне Настройки категория Общие / в разделе Язык выберите команду Языковые настройки / убедитесь, что для всех сервисов Google в качестве языка по умолчанию выбран Русский; в противном случае с помощью инструмента измените язык / закройте вкладку настройки языковых параметров;
- в диалоговом окне Настройки категория Управление приложениями / убедитесь в подключении к сервису Google Диск приложения Google Формы для создания веб-форм и интернет-опросов и приложения Google Таблицы для создания и редактирования электронных таблиц (в противном случае выберите команду Подключить другие приложения и выберите приложения Google Формы и Google Таблицы) / проверьте для этих приложений установку флажка Использовать по умолчанию / кнопка Готово.
- 8. Средствами сервиса Google Формы создайте электронную форму для проведения тестирования: перейдите на вкладку, в которой открыт Google Диск / кнопка Создать в левом верхнем углу страницы / Ещё / Google Формы.
- 9. Задайте название и описание для созданной формы: в поле Новая форма введите: Тест по теме «Программа подготовки презентаций Microsoft PowerPoint» / в поле Описание формы введите краткое описание создаваемого теста: Тест предназначен для проверки знаний по данной теме.
- 10. Присвойте форме новое имя: выполните щелчок мыши по имени формы **Новая форма** в левом верхнем углу страницы / убедитесь, что в качестве нового имени формы будет указано ее название **Тест по теме «Программа подготовки презентаций Microsoft PowerPoint**».
- 11. Оформите форму с помощью темы: инструмент **Настроить тему** в правом верхнем углу страницы / на панели **Настройки темы** кнопка **Выбрать изображение** / в диалоговом окне **Выбор** колонтитула выберите произвольную тему для оформления формы / кнопка **Вставка**. При желании настройте цвета темы и стиль шрифта. Закройте панель **Настройки темы**.

- 12. Укажите, что созданная форма будет использоваться в качестве теста с автоматическим оцениванием и начислением баллов за ответы:
- инструмент Настройки в правом верхнем углу страницы / в диалоговом окне Настройки категория Тесты / включите параметр Тест;
- настройте параметры теста: в разделе Показать оценку установите переключатель Сразу после отправки формы / в разделе Видно пользователю установите флажки Незачтенные ответы (для отображения неверных ответов тестируемого), Правильные ответы (для показа правильных ответов на все вопросы теста) и Баллы за ответы (для отображения общего количества баллов за тест и количества баллов за каждый вопрос) / кнопка Сохранить.

#### Добавление в форму тестовых заданий различных типов. Указание правильных ответов и баллов за выполнение задания

- 13. Создайте первый вопрос для указания фамилии, имени и отчества тестируемого: в поле Вопрос без заголовка введите: Введите фамилию, имя и отчество: / в расположенном рядом поле типа вопроса вместо Один из списка выберите Текст (строка) / включите параметр Обязательный вопрос.
- 14. Добавьте в форму первое тестовое задание типа «Верно/Неверно»:
- кнопка Добавить вопрос на вертикальной панели инструментов / в поле Вопрос введите формулировку задания:
  1. Обычная презентация Microsoft PowerPoint 2007-2016 сохраняется в файле с расширением \*.pptx. / оставьте заданный по умолчанию тип вопроса Один из списка;
- в строке Вариант 1 введите первый вариант ответа: Верно / щелкните в расположенной ниже строке для добавления второго варианта ответа / введите: Неверно;
- инструмент для отображения дополнительных параметров вопроса / выберите **Перемешать ответы** для случайного изменения порядка следования ответов при каждом выполнении теста.
- 15. Настройте параметры оценивания первого задания:
- выберите команду Oтветы в нижней части вопроса / в поле рядом с формулировкой задания введите: 1 балл (правильный ответ будет оцениваться в 1 балл) / пометьте первый вариант ответа Верно как правильный, щелчком мыши установив соответствующий переключатель / кнопка Готово;
- обратите внимание на пометку правильного варианта ответа и указание количества назначенных баллов рядом с командой Ответы.
- 16. Добавьте в форму второе тестовое задание множественного выбора с несколькими правильными ответами:
- кнопка Добавить вопрос на вертикальной панели инструментов рядом с последним вопросом / в поле Вопрос введите формулировку задания: 2. В каких режимах просмотра презентаций в Microsoft PowerPoint можно создавать заметки к слайдам? / в поле типа вопроса вместо Один из списка выберите Несколько из списка;
- укажите следующие варианты ответов:
  Вариант 1: Обычный
  Вариант 2: Сортировщик слайдов
  Вариант 3: Показ слайдов
  Вариант 4: Страницы заметок
- инструмент для отображения дополнительных параметров / Перемешать ответы.
- 17. Настройте параметры оценивания второго задания: команда ✓ Ответы в нижней части вопроса / в поле рядом с формулировкой задания введите: 1 балл / пометьте первый вариант Обычный и четвертый Страницы заметок как правильные, щелчками мыши установив соответствующие флажки / кнопка Готово.

- 18. Добавьте в форму третье тестовое задание множественного выбора с единственным правильным ответом:
- кнопка Добавить вопрос на вертикальной панели инструментов рядом с последним вопросом
  / в поле Вопрос введите формулировку задания: З. Как называется способ появления, выделения или исчезновения объектов слайда во время показа слайдов в Microsoft PowerPoint? / оставьте заданный по умолчанию тип вопроса Один из списка;
- укажите следующие варианты ответов:
  Вариант 1: Анимация
  Вариант 2: Демонстрация
  Вариант 3: Смена слайда
  Вариант 4: Эффект перехода
- инструмент для отображения дополнительных параметров / Перемешать ответы.
- 19. Настройте параметры оценивания третьего задания: команда **Ответы** в нижней части вопроса / в поле рядом с формулировкой задания введите: 1 балл / пометьте первый вариант ответа Анимация как правильный, установив соответствующий переключатель / кнопка Готово.
- 20. Добавьте в форму четвертое тестовое задание множественного выбора с единственным правильным ответом:
- кнопка Добавить вопрос на вертикальной панели инструментов рядом с последним вопросом
  / в поле Вопрос введите формулировку задания: 4. В Microsoft PowerPoint выделенный на рисунке инструмент Снимок вкладки Вставка позволяет поместить на слайд презентации ... / оставьте заданный по умолчанию тип вопроса Один из списка;
- укажите следующие варианты ответов:
  Вариант 1: Снимок с цифрового фотоаппарата
  Вариант 2: Любое графическое изображение, хранящееся в виде файла
  Вариант 3: Изображение любой части экрана
  Вариант 4: Фотографию, хранящуюся в виде файла
- инструмент для отображения дополнительных параметров / Перемешать ответы.
- 21. Добавьте к тестовому заданию рисунок, поясняющий его формулировку:
- наведите указатель мыши на формулировку задания / обратите внимание на появление инструмента для добавления графического изображения к формулировке / инструмент .
- в диалоговом окне Вставка изображения проверьте выбор категории Добавить / кнопка Обзори
  / откройте папку со вспомогательными файлами / выберите файл ris2.png / кнопка Открыть;
- при желании измените выравнивание рисунка с помощью расположенного рядом с ним инструмента
- 22. Настройте параметры оценивания четвертого задания: команда **Ответы** в нижней части вопроса / в поле рядом с формулировкой задания введите: 1 балл / пометьте третий вариант ответа **Изображение любой части экрана** как правильный, установив соответствующий переключатель / кнопка **Готово**.
- 23. Добавьте в форму пятое тестовое задание множественного выбора с единственным правильным ответом: кнопка Добавить вопрос на вертикальной панели инструментов рядом с последним вопросом / в поле Вопрос введите формулировку задания: 5. На слайд презентации Microsoft PowerPoint вставлен аудиоклип. Какие параметры необходимо установить для непрерывного воспроизведения звука при переходах между слайдами презентации? / оставьте заданный по умолчанию тип вопроса Один из списка.

- 24. В качестве вариантов ответов определите использование графических изображений, настройте случайное перемешивание ответов:
- щелкните в расположенной ниже строке для добавления второго варианта ответа / инструмент
  / в диалоговом окне Вставка изображения проверьте выбор категории Добавить / кнопка Обзор
  / выберите файл ris4.png / кнопка Открыть;
- оставьте для вариантов ответов стандартные надписи **Вариант 1** и **Вариант 2**;
- инструмент для отображения дополнительных параметров / Перемешать ответы.
- 25. Настройте параметры оценивания пятого задания: команда <sup>✓</sup> Ответы в нижней части вопроса / в поле рядом с формулировкой задания введите: 1 балл / пометьте второй вариант ответа (с изображением из файла **ris4.png**) как правильный, установив соответствующий переключатель / кнопка Готово.
- 26. С помощью инструмента **О Просмотр** в правом верхнем углу страницы протестируйте окончательный вид формы. Закройте вкладку с открытой в режиме просмотра формой.

# Настройка параметров формы-теста. Отправка формы по электронной почте. Сбор ответов. Просмотр и анализ ответов пользователей

- 27. Настройте основные параметры электронной формы, созданной для проведения тестирования:
- перейдите на вкладку с редактируемой формой / инструмент Настройки в правом верхнем углу страницы;
- в диалоговом окне Настройки категория Общие / в разделе Требуется вход в аккаунт убедитесь в том, что снят флажок Отправлять форму не более одного раза (разрешение пользователю выполнить тест только один раз) / в разделе Респонденты могут убедитесь в том, что сняты флажки Изменять ответы после отправки формы (разрешение пользователям впоследствии редактировать свои ответы) и Посмотреть другие ответы и сводные диаграммы (разрешение пользователям после выполнения теста просмотреть сводку ответов);
- в диалоговом окне Настройки категория Презентация / убедитесь в том, что сняты флажки Показывать ход выполнения (отображение в нижней части страницы индикатора заполнения формы) и Перемешать вопросы (случайное перемешивание вопросов) / снимите флажок Показывать ссылку для повторного заполнения формы (разрешение пользователям заполнить форму повторно, перейдя по предложенной ссылке) / в разделе Текст подтверждения проверьте текст сообщения, которое пользователи увидят, выполнив тест (Ответ записан.);
- в диалоговом окне Настройки категория Тесты / убедитесь в сохранении ранее заданных параметров использования формы в качестве теста / кнопка Сохранить.
- 28. Просмотрите количество зарегистрированных ответов на вопросы созданной электронной формы: выберите **Ответы** в верхней части страницы. В случае наличия ответов, появившихся после тестирования внешнего вида формы, удалите их: инструмент для отображения дополнительных параметров / **Удалить все ответы** / подтвердите удаление ответов щелчком мыши по кнопке **ОК**.
- 29. Настройте параметры сохранения ответов пользователей:
- на странице ответов инструмент для отображения дополнительных параметров / Сохранять ответы...;
- укажите, что ответы должны помещаться в новую электронную таблицу: в диалоговом окне Сохранение ответов установите переключатель Новая таблица / проверьте имя создаваемой электронной таблицы с ответами: Тест по теме «Программа подготовки презентаций Microsoft PowerPoint» (Ответы) / кнопка Создать для создания электронной таблицы.

- 30. Убедитесь, что для формы установлен режим сбора ответов: на странице ответов проверьте включение параметра **Принимать ответы**.
- 31. Выполните отправку электронной формы на свой адрес электронной почты: кнопка Отправить в правом верхнем углу страницы / в диалоговом окне Отправить в строке Как отправить выберите вариант / в разделе Электронная почта в поле Кому укажите свой адрес электронной почты Gmail / в поле Тема введите: Тест / в поле Сообщение введите: Выполните тест, воспользовавшись кнопкой «Заполнить форму» / кнопка Отправить. Закройте вкладку с формой.
- 32. Перейдите на вкладку, в которой открыт Google Диск. Убедитесь в появлении в вашем облачном хранилище двух файлов: формы Тест по теме «Программа подготовки презентаций Microsoft PowerPoint» и электронной таблицы Тест по теме «Программа подготовки презентаций Microsoft PowerPoint» (Ответы).
- 33. Переключитесь к работе с электронной почтой: инструмент **Приложения Google** в правом верхнем углу страницы / в списке сервисов выберите **Почта**.
- 34. В папке **Входящие** найдите новое письмо с темой **Тест**, щелчком мыши откройте его. Выполните щелчок мыши по кнопке **Заполните форму** в конце текста письма. Выполните тест. Для отправки ваших ответов воспользуйтесь кнопкой **Отправить**.
- 35. На странице подтверждения о сохранении ваших ответов перейдите по ссылке **Посмотреть баллы** для просмотра результатов тестирования. Обратите внимание, что на странице результатов отображается общее количество баллов за тест и количество баллов за каждый вопрос, выбранные вами ответы и правильные ответы на все вопросы теста. Закройте вкладку с результатами тестирования и вкладку со страницей подтверждения.
- 36. Перейдите на вкладку, в которой открыта электронная почта. Еще раз выполните тест от имени другого человека. После отправки ответов просмотрите результаты тестирования. Закройте все вкладки, кроме той, в которой открыт Google Диск.
- 37. Перейдите на вкладку браузера, в которой открыт Google Диск. Двойным щелчком мыши откройте форму **Тест по теме «Программа подготовки презентаций Microsoft PowerPoint**».
- 38. Обратите внимание на количество зарегистрированных ответов пользователей на вопросы теста рядом с командой **Ответы** в верхней части страницы.
- 39. Просмотрите сводку ответов: команда **Ответы** в верхней части страницы / обратите внимание, что в случае использования формы в качестве теста в начале сводки отображается общая статистика о распределении баллов тестируемых.
- 40. Сохраните страницу со сводкой ответов в папке Результаты: инструмент Настройка и управление Google Chrome, расположенный в правом верхнем углу окна браузера / Дополнительные инструменты / Сохранить страницу как... / в диалоговом окне Сохранить как откройте свою рабочую папку / в поле Имя файла введите: Общие итоги тестирования / в поле Тип файла выберите Веб-страница полностью / кнопка Сохранить.
- 41. В приложении Проводник откройте свою рабочую папку, двойным щелчком мыши откройте и просмотрите сохраненную веб-страницу **Общие итоги тестирования.html**. Закройте веб-страницу **Общие итоги тестирования.html**.
- 42. Просмотрите индивидуальные ответы тестируемых на вопросы электронной формы: перейдите на вкладку браузера, в которой открыта электронная форма / выберите Отдельный пользователь в верхней части страницы / для просмотра ответов определенного тестируемого используйте инструменты на навигационной панели 1 из 2.
- 43. Просмотрите ответы на вопросы теста, сохраненные в электронной таблице: инструмент **Просмотреть ответы в Таблицах**.
- 44. Загрузите файл электронной таблицы с результатами тестирования на свой компьютер в формате электронной таблицы Microsoft Excel (XLSX):
- команда Файл в строке меню / Скачать / Microsoft Excel (XLSX);

- в диалоговом окне Сохранение откройте свою рабочую папку / проверьте имя файла: Тест по теме «Программа подготовки презентаций Microsoft PowerPoint» (Ответы).xlsx / кнопка Сохранить.
- 45. Закройте вкладку с электронной таблицей (сохранение таблицы выполняется автоматически).
- 46. В приложении Проводник откройте свою рабочую папку и убедитесь в наличии файла **Тест по** теме «Программа подготовки презентаций Microsoft PowerPoint» (Ответы).xlsx. Откройте и просмотрите документ **Тест по теме «Программа подготовки презентаций Microsoft PowerPoint»** (Ответы).xlsx. Закройте просматриваемый документ.
- 47. Определите возможность доступа к форме-тесту по гиперссылке, скопируйте адрес формы в буфер обмена: перейдите на вкладку, в которой открыта электронная форма в режиме редактирования / кнопка Отправить в правом верхнем углу страницы / в диалоговом окне Отправить в строке Как отправить выберите вариант <sup>(C)</sup> / установите флажок Короткий URL / с помощью кнопки Копировать поместите адрес ссылки в буфер обмена / закройте диалоговое окно Отправить. Закройте вкладку с формой.
- 48. Выполните выход из аккаунта Google: кнопка **Аккаунт Google** (или ваша фотография) в правом верхнем углу страницы / **Выйти**.
- 49. Откройте по ссылке созданный тест: в адресную строку браузера вставьте из буфера обмена адрес теста / клавиша **Enter**. Заметьте, что скопированную ссылку можно использовать для вставки на сайт учебного курса или для передачи обучающимся другим способом.
- 50. Завершите работу с браузером. Закройте все открытые приложения.